## 在SPA525G和SPA525G2 IP电话上添加个人通讯 簿项

## 目标

SPA525G和SPA525G2 IP电话的地址簿可以保存联系信息,以便于访问。联系信息可以包括 联系人的工作、移动和家庭号码,同时还可以添加个性化的铃声。

本文档说明如何在SPA525G和SPA525G2 IP电话的个人通讯簿中添加联系人。

## 适用设备

·SPA525G

·SPA525G2

## 为个人通讯簿添加条目

步骤1.按电话上的Setup(设置)按钮以打开Information and Settings(信息和设置)菜单。

| 01  | /04/12 01:39p 🖵        | 🕅 Angela Martin |  |  |  |  |  |
|-----|------------------------|-----------------|--|--|--|--|--|
| Inf | formation and Settings |                 |  |  |  |  |  |
| 1   | Call History           |                 |  |  |  |  |  |
| 2   | Directories            |                 |  |  |  |  |  |
| 3   | Network Configuration  |                 |  |  |  |  |  |
| 4   | User Preferences       |                 |  |  |  |  |  |
| 5   | Status                 |                 |  |  |  |  |  |
| 6   | CME Services           |                 |  |  |  |  |  |
|     | LAB                    |                 |  |  |  |  |  |
|     | Select                 | Exit            |  |  |  |  |  |

步骤2.导航到目录并按**选择**。

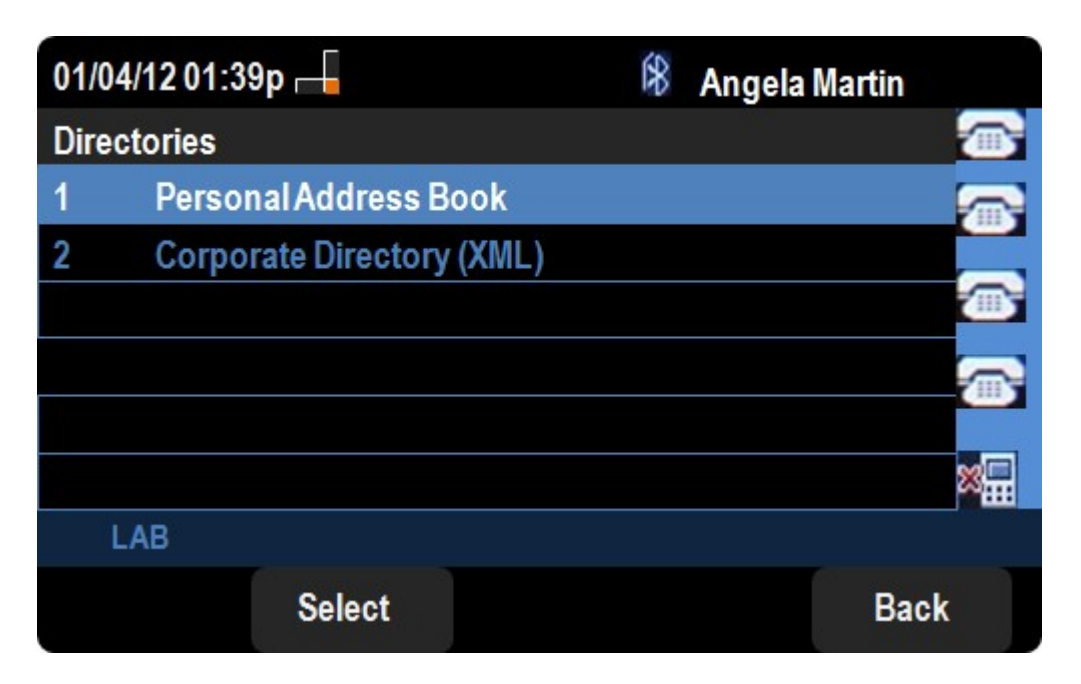

步骤3.导航至"个人通讯簿"并按**选择**。

| 01/04/12 01:39p 🖵     | 8 | Angela Mar | tin  |
|-----------------------|---|------------|------|
| Personal Address Book |   |            |      |
|                       |   |            |      |
|                       |   |            |      |
|                       |   |            |      |
|                       |   |            | ×    |
| LAB                   |   |            |      |
|                       | А | dd         | Back |

步骤4.按"添**加"**按钮打开"添*加个人地址*条目"页。

| 01/04/12 01:39p —          |        |                |    | 8    | Ange    | la Marti | n   |   |       |            |
|----------------------------|--------|----------------|----|------|---------|----------|-----|---|-------|------------|
| Add Personal Address Entry |        |                |    |      |         |          |     |   | 6     |            |
| 1                          | ا 🙎 ا  | Name           |    |      |         |          |     |   | Ģ     |            |
| 2                          | 2      | Work N         | 0  |      |         |          |     |   |       |            |
| -                          | 3      | Mobil N        | 0  |      |         |          |     |   | r i   | <b>m</b> 5 |
| 4                          | 1      | Home N         | o  |      |         |          |     |   | c a c |            |
| Ę                          | 5 (C)* | <b>Ring To</b> | ne |      | Chirp 1 |          |     | > |       |            |
|                            |        |                |    |      |         |          |     |   |       |            |
|                            | LA     | ۱B             |    |      |         |          |     |   |       |            |
|                            | Opt    | tion           |    | Save |         | delC     | har |   | Back  | ¢          |
|                            |        |                |    |      |         |          |     |   |       |            |

步骤5.在字段中输入Name、Work number、Mobile number和Home number。为此联系人选 择每次联系时都会发出声音的振铃类型。

步骤6.按Save以保存更改。